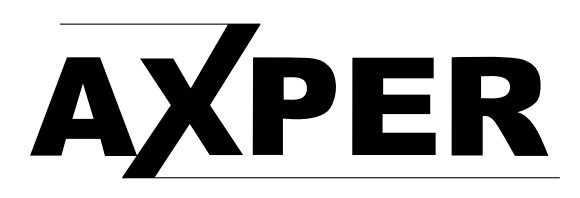

## ИНСТРУКЦИЯ ПО СМЕНЕ ПО ДЛЯ УСТРОЙСТВА AXPER UNIVERSAL

1.Откройте инструмент обновления системы «SP\_Flash\_Tool\_exe\_Windows\_v5.1512.00.000», найдите «flash\_tool», щелкните по нему и запустите его.

| 👊 assistant        | 2015/3/26 19:18 | 应用程序   | 1,181 KB |
|--------------------|-----------------|--------|----------|
| Authentication.dll | 2015/3/26 19:18 | 应用程序扩展 | 156 KB   |
| BromAdapterTool    | 2015/3/26 19:18 | 配置设置   | 1 KB     |
| console_mode.xsd   | 2015/3/26 19:18 | XSD 文件 | 15 KB    |
| CustPT             | 2015/3/26 19:18 | 配置设置   | 1 KB     |
| DA_PL.bin          | 2015/3/26 19:18 | BIN 文件 | 4,248 KB |
| DA_SWSEC.bin       | 2015/3/26 19:18 | BIN 文件 | 4,418 KB |
| 🗿 download scene   | 2015/3/26 19:18 | 配置设置   | 1 KB     |
| 🖬 flash_tool       | 2015/3/26 19:18 | 应用程序   | 8,100 KB |
| lashtool.qch       | 2015/3/26 19:18 | QCH 文件 | 6,432 KB |
| 📄 flashtool.qhc    | 2015/3/26 19:18 | QHC 文件 | 12 KB    |
| 🚳 FlashToolLib.dll | 2015/3/26 19:18 | 应用程序扩展 | 2,344 KB |
| 🗿 history          | 2016/12/9 10:30 | 配置设置   | 25 KB    |
| 🗿 key              | 2015/3/26 19:18 | 配置设置   | 3 KB     |
| 🚳 msvcp90.dll      | 2015/3/26 19:18 | 应用程序扩展 | 556 KB   |
|                    |                 |        |          |

2. Когда компьютер запускает этот инструмент в первый раз, он появляется с подсказкой: «Can 't find the download file, please confirm the file existing before downloading», просто нажмите «confirm».

| SP Flash Too | l is loading                                                                                                    |                  |   |
|--------------|----------------------------------------------------------------------------------------------------|------------------|---|
| 2013/        |                                                                                                    |                  |   |
| 2015/        | * 0                                                                                                    |                  |   |
| 2015/        | 1 A                                                                                                    |                  |   |
| 2015/        | A I                                                                                                    |                  |   |
| 2015/        | U Ч                                                                                                    |                  |   |
| 2015/        |                                                                                                    |                  |   |
| 2015/        |                                                                                                    | <b>5 5</b>       |   |
| 2015/        | (Charles of the second second |                  | _ |
| 2016/        | 智能手机下载工具                                                                                                    | 23               | J |
| 2015/3/20 19 |                                                                                                    |                  |   |
| 2015/3/26 19 | 九法找到要下载                                                                                                    | 的文件,请卜载之前确认文件存在。 |   |
| 2015/3/26 19 |                                                                                                    |                  |   |
| 2015/2/26 10 | 确定()                                                                                                    | り 帮助の            |   |

3. После нажатия «confirm» выберите «загрузить DA» и нажмите «Искать», найдите файл «MTK-AllinOne-DA.bin» и щелкните по нему

|   | 智能手机下载工具(运行时跟踪模式)           | Profession and Park Street Made                                                                                                    | 4.18.1812.00.000 F |                                         |        |
|---|-----------------------------|----------------------------------------------------------------------------------------------------|--------------------|-----------------------------------------|--------|
| 文 | (件(F) 选项(O) 窗口(W) 帮助(H      | )                                                                                                    |                    |                                         |        |
|   | MediaTek                    | 交迎 (2) 格式化 (A) 下载 (D) 回读 (A) 内存期试 (T) ○ 下载 (F止 ○ 下载 (F止 □ □ |                    |                                         |        |
|   | Medialek                    | ☑ 名字 开始地址 结束地址                                                                                                    |                    | 位置                                      |        |
|   |                             |                                                                                                    | ىن                 |                                         | - 0 X  |
| • | SP_Flash_Tool_exe_Windows_v | v5 ▶                                                                                                    | Tool exe Win 🔎     |                                         |        |
|   |                             | • ] [ •••••• -                                                                                                    |                    |                                         |        |
| ^ | 名称                          | 修改日期                                                                                                    | 类型                 |                                         | Ĩ      |
|   | locodecs                    | 2016/10/21 13:35                                                                                                    | 文件夹                |                                         |        |
|   | imageformats                | 2016/10/21 13:35                                                                                                    | 文件夹                |                                         |        |
| = | sqldrivers                  | 2016/10/21 13:35                                                                                                    | 文件夹                | dows_v5.1512.00.000\MTK_AllInOne_DA.bin | ┣下载 DA |
|   | DA_PL.bin                   | 2015/3/26 19:18                                                                                                    | BIN 文件             |                                         | 3 两罢立住 |
|   | DA SWSEC.bin                | 2015/3/26 19:18                                                                                                    | BIN 文件             |                                         |        |
|   | MTK_AllInOne_DA.bin         | 2015/3/26 19:18                                                                                                    | BIN 文件             |                                         |        |

4. Выберите «файл конфигурации», щелкните по нему, найдите "full\_PL\_3G\_WJ\_6.86\_EN\_1.9.10", щелкните по нему и выберите "MTK6735\_Android\_scatter" file.

| 件<br>Comx升切工具                                                                                                    | . 0100-         | <u>? ×</u> | u<br>                                              |       |
|----------------------------------------------------------------------------------------------------|-----------------|------------|----------------------------------------------------|-------|
| Driver_Anto_Installer_v1.352.00<br>日本語』<br>第二月二日<br>第二月二日<br>第二日<br>第二日<br>第二日<br>第二日<br>第二日<br>第二日<br>第二日<br>第 | 00.000          | i≡ • f     | 001_exe_Vindees_v5.1512.00.000\WTK_AllInOne_DA.bin | 下載    |
| 3称                                                                                                    | 修改日期            | 类型         |                                                    |       |
| MT6735_Android_scatter                                                                                                    | 2016/12/5 15:04 | 文本文档       | 1512.00.000\MTK_AllInOne_DA.bin                    | ∇载 DA |

## 5. Нажмите «загрузить».

| ji (j                                                                                                    | E) 格式     | 化函 下载创 回                               | 卖(&) 内存测试(I)                           |             |                                     |
|----------------------------------------------------------------------------------------------------|-----------|----------------------------------------|----------------------------------------|-------------|-------------------------------------|
| l                                                                                                    |           | ◎<br>停止                                |                                        |             |                                     |
| 下载 DA deng\Desktop\常用修改软件工具\MTK升级工具\SF_Flash_Tool_exe_Windows_v5.1512.00.000\MTK_AllInOne_DA.bin   🔤 下載 DA<br>配置文件 (:\Vsers\deng\Desktop\新建文件夹\新建rj\新建2卡啊\8cun\FlashTool_M98.W400.YK.OTA_FIT_2718.V4.2016120 🗾 📄 配置文件<br>下载 |           |                                        |                                        |             |                                     |
|                                                                                                    |           |                                        |                                        |             |                                     |
|                                                                                                    | preloader | 0x000000000000000000000000000000000000 | 0x000000000000000000000000000000000000 | EMMC_BOOT_1 |                                     |
| <b>v</b>                                                                                                    | lk        | 0x000000001c80000                      | 0x000000001cf8913                      | EMMC_USER   | C:\Users\deng\Desktop\新建文件夹\新建rj\新建 |
| 1                                                                                                    | boot      | 0x000000001d80000                      | 0x0000000024bdfff                      | EMMC_USER   | C:\Users\deng\Desktop\新建文件夹\新建rj\新建 |
| ~                                                                                                    | recovery  | 0x000000002d80000                      | 0x0000000035bbfff                      | EMMC_USER   | C:\Users\deng\Desktop\新建文件夹\新建rj\新建 |
| 1                                                                                                    | logo      | 0x000000003d80000                      | 0x000000003dcbf71                      | EMMC_USER   | C:\Users\deng\Desktop\新建文件夹\新建rj\新建 |
| ~                                                                                                    | imeinfo   | 0x000000004580000                      | 0x000000004580131                      | EMMC_USER   | C:\Users\deng\Desktop\新建文件夹\新建rj\新建 |
| 1                                                                                                    | secro     | 0x000000005300000                      | 0x000000005320fff                      | EMMC_USER   | C:\Users\deng\Desktop\新建文件夹\新建rj\新建 |
| <b>v</b>                                                                                                    | tee1      | 0x000000006100000                      | 0x00000000610edff                      | EMMC_USER   | C:\Users\deng\Desktop\新建文件夹\新建rj\新建 |
| 1                                                                                                    | tee2      | 0x000000006600000                      | 0x00000000660edff                      | EMMC_USER   | C:\Users\deng\Desktop\新建文件夹\新建rj\新建 |
| <b>v</b>                                                                                                    | custom    | 0x000000006b00000                      | 0x00000001840b84f                      | EMMC_USER   | C:\Users\deng\Desktop\新建文件夹\新建rj\新建 |
| 1                                                                                                    | system    | 0x00000002a000000                      | 0x00000004f51c19b                      | EMMC_USER   | C:\Users\deng\Desktop\新建文件夹\新建rj\新建 |
| ~                                                                                                    | cache     | 0x00000006a000000                      | 0x00000006a80012f                      | EMMC_USER   | C:\Users\deng\Desktop\新建文件夹\新建rj\新建 |
| -                                                                                                    | usardata  | 0~0000008300000                        | 0×0000000845c222h                      | EMMC LISER  | C\Users\deng\Desktop\新建文件本\新建ri\新建  |

6.Подключите устройство и компьютер с помощью USB-кабеля, инструмент обновления проверяет и распознает подключенное устройство и обрабатывает его с обновлением. После завершения процесса установки высветится сообщение об успешном обновлении.

| 印(2)   格式                                                                                        | 化(A) 下载(2) 回                           | 读(B) 内存测试(T)                           |                  |                                           |  |  |
|--------------------------------------------------------------------------------------------------|----------------------------------------|----------------------------------------|------------------|-------------------------------------------|--|--|
| ● 下载                                                                                             | <b>〇</b><br>停止                         |                                        |                  |                                           |  |  |
| 下载 DA deng\Desktop\常用修改软件工具\MTK升级工具\SP_Flash_Tool_exe_Windows_v5.1512.00.000\MTK_AllInOne_DA.bin |                                        |                                        |                  |                                           |  |  |
| 活文件 <u>L: 10</u> 5<br>「載                                                                         | sers\deng\Desktop\新建)                  | (1千光、新建r」、新建2卡呐                        | \8cun\FlashTool_ | N98. W400. IK. UTA_FIT_2718. V4. 2016120_ |  |  |
| 名字                                                                                               | 开始地址                                   | 结束地址                                   | 区域               | 位置                                        |  |  |
| ] preloader                                                                                      | 0x000000000000000000000000000000000000 | 0x000000000000000000000000000000000000 | EMMC_BOOT_1      |                                           |  |  |
| 7] Ik                                                                                            | 0x000000001c80000                      | 0x000000001cf8913                      | EMMC_USER        | C:\Users\deng\Desktop\新建文件夹\新建rj\新建       |  |  |
| / boot                                                                                           | 0x000000001d80000                      | 0x0000000024bdfff                      | EMMC_USER        | C:\Users\deng\Desktop\新建文件夹\新建rj\新建       |  |  |
| recovery                                                                                         |                                        |                                        |                  |                                           |  |  |
| / logo                                                                                           | 0x000000003d80000                      | 0x000000003dcbf71                      | EMMC_USER        | C:\Users\deng\Desktop\新建文件夹\新建rj\新建       |  |  |
| / imeinfo                                                                                        | 0x000000004580000                      | 0x000000004580131                      | EMMC_USER        | C:\Users\deng\Desktop\新建文件夹\新建rj\新建       |  |  |
| secro                                                                                            | 0x000000005300000                      | 0x000000005320fff                      | EMMC_USER        | C:\Users\deng\Desktop\新建文件夹\新建rj\新建       |  |  |
| tee1                                                                                             | 0x000000006100000                      | 0x000000000610edff                     | EMMC_USER        | C:\Users\deng\Desktop\新建文件夹\新建引新建         |  |  |
| / tee2                                                                                           | 0x000000006600000                      | 0x00000000660edff                      | EMMC_USER        | C:\Users\deng\Desktop\新建文件夹\新建rj\新建       |  |  |
| custom                                                                                           | 0x000000006660000                      | 0x00000001840b84f                      | EMMC_USER        | C:\Users\deng\Desktop\新建文件夹\新建rj\新建       |  |  |
| ] system                                                                                         | 0x00000002a000000                      | 0x00000004f51c19b                      | EMMC_USER        | C:\Users\deng\Desktop\新建文件夹\新建rj\新建       |  |  |
| / cache                                                                                          | 0x00000006a000000                      | 0x00000006a80012f                      | EMMC_USER        | C:\Users\deng\Desktop\新建文件夹\新建引新建         |  |  |
| 7                                                                                                | 0x000000083000000                      | 0x0000000845c222b                      | EMMC USER        | C\Users\deng\Deskton\新建文件李\新建ri\新建        |  |  |

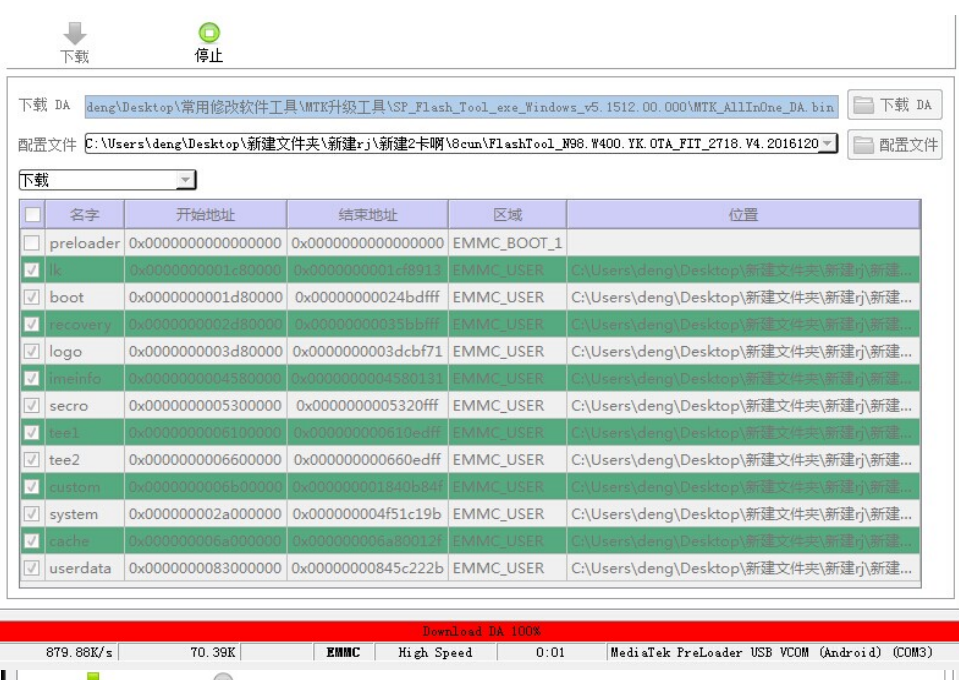

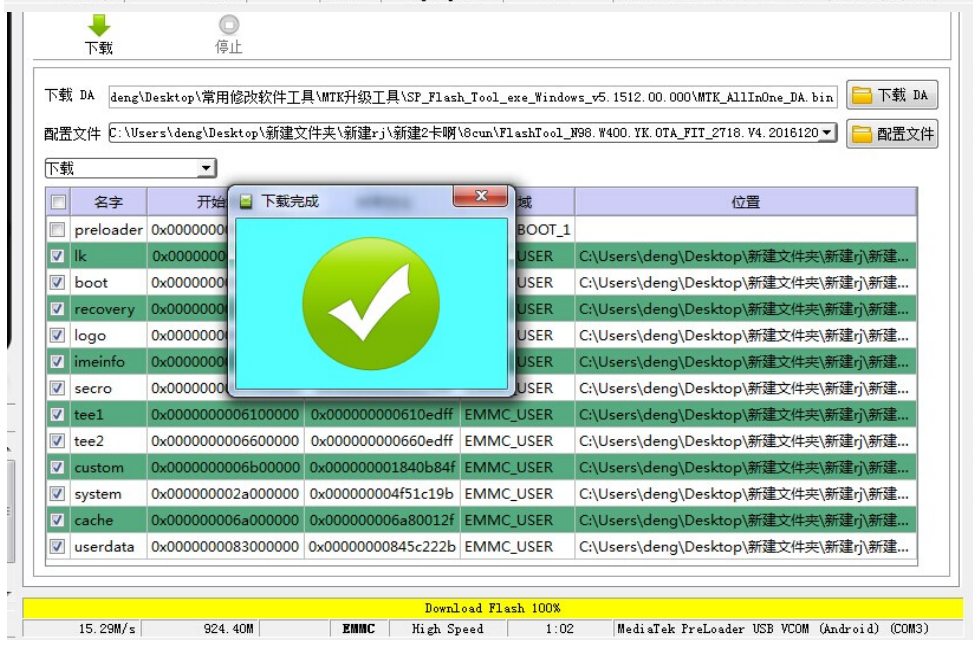

Закончив процесс, закройте окно, и отсоедините устройство.